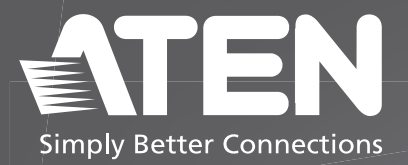

# VK401

Access Inspector Quick Start Guide

© Copyright 2024 ATEN<sup>®</sup> International Co. Ltd.

ATEN and the ATEN logo are registered trademarks of ATEN International Co., Ltd. All rights reserved. All other trademarks are the property of their respective owners.

Released: 01/2024

## Package Contents

- 1 VK401 Access Inspector
- 2 screws
- 1 user instructions

# Scan for more information

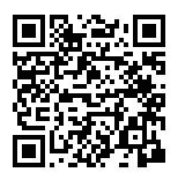

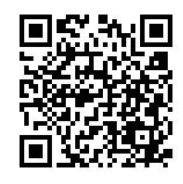

Product Page

User Manual

#### Support and Documentation Notice

All information, documentation, firmware, software utilities, and specifications contained in this package are subject to change without prior notification by the manufacturer.

To reduce the environmental impact of our products, ATEN documentation and software can be found online at : http://www.aten.com/download/

Technical Support

www.aten.com/support

#### VK401 Access Inspector

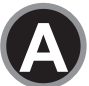

### Hardware Overview

#### VK401 Front View

VK401 Rear View

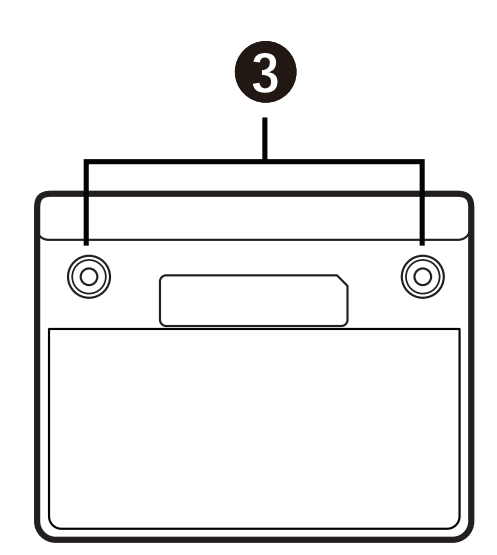

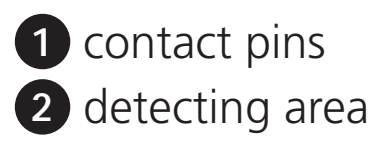

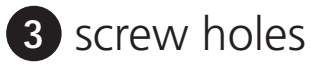

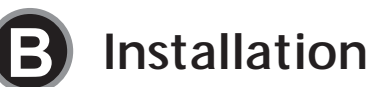

**Note:** Make sure that you power off the VK430 RBS Panel and disconnect the VK430 from the power source before installing the VK401 Access Inspector onto the VK430.

#### VK430 Rear View

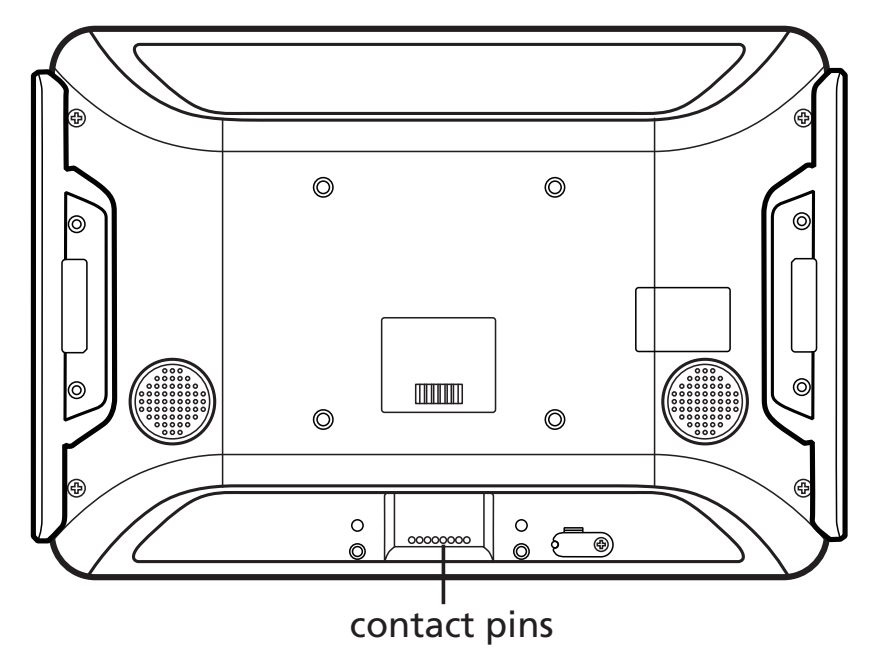

#### VK430 Bottom View

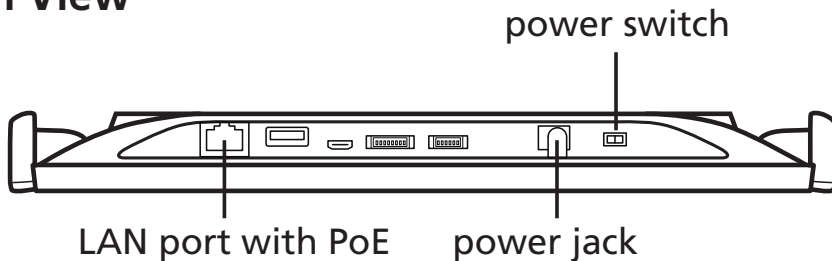

To mount the VK401 Access Inspector onto the VK430 RBS Panel:

1 Attach the VK401 Access Inspector to the VK430 RBS Panel with the VK401's contact pins facing the contact pins of VK430 RBS Panel.

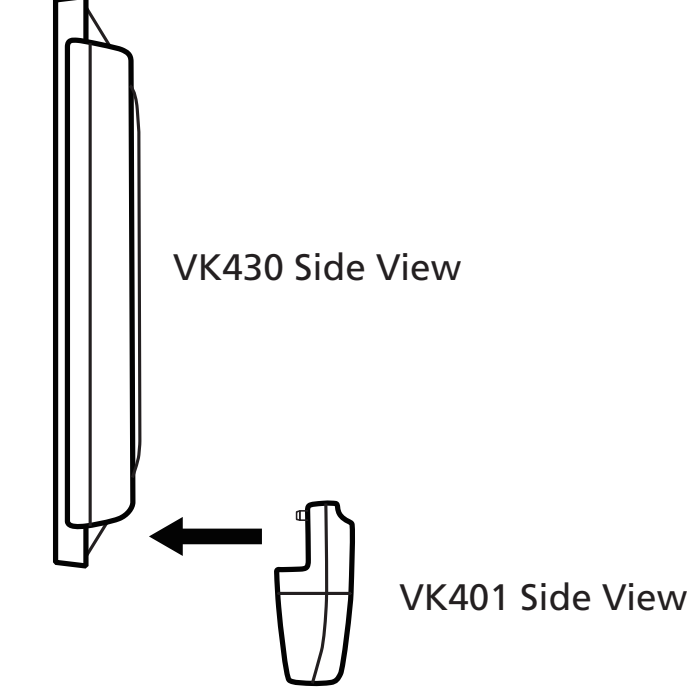

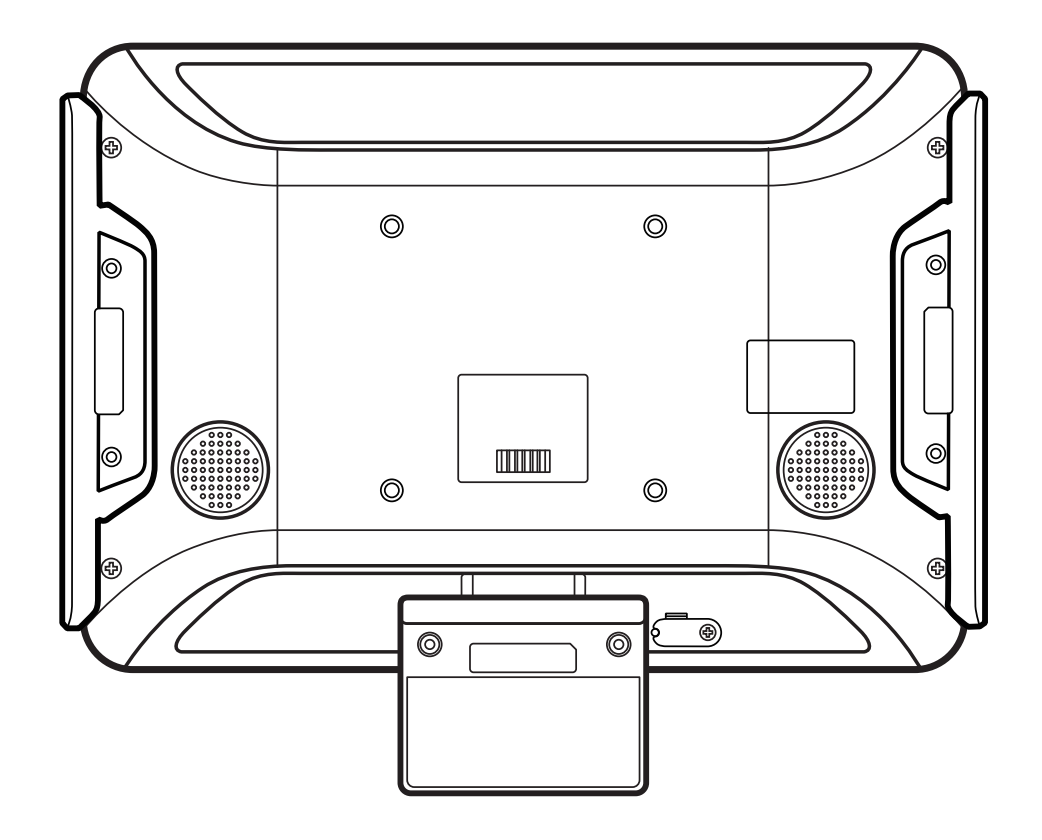

3 Connect the VK430 RBS Panel to the power source and then switch its power switch to turn it on. Refer to the user manual and QSG of VK430 RBS Panel for the details.